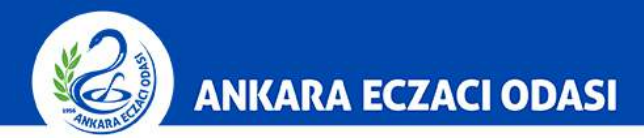

## YENİ NÖBET SİSTEMİ KILAVUZU (Güncellendi)

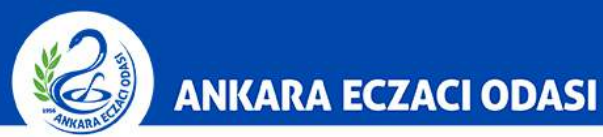

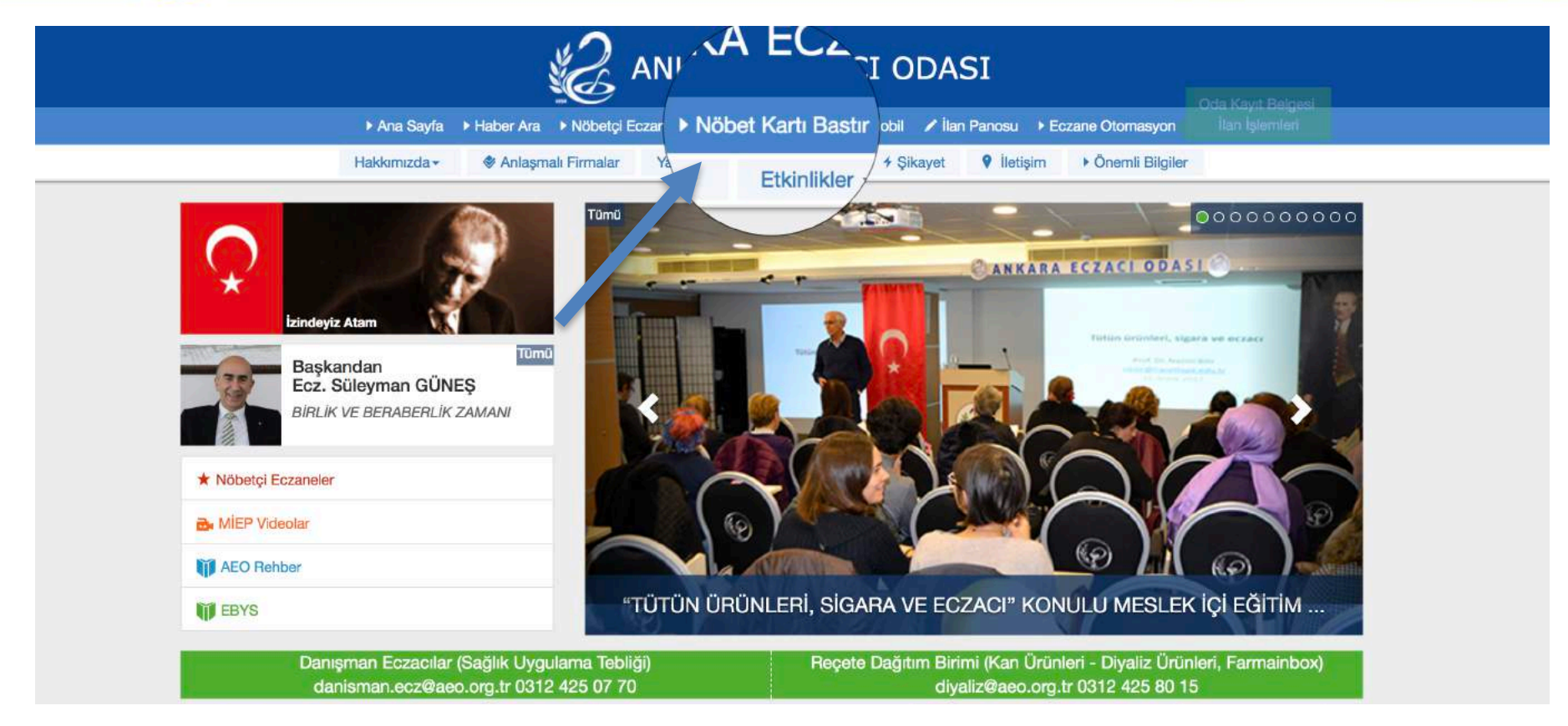

**1-)** Odamız web sayfası (<u>www.aeo.org.tr</u>) üzerinden "Nöbet Kartı Bastır" butonuna tıklayınız.

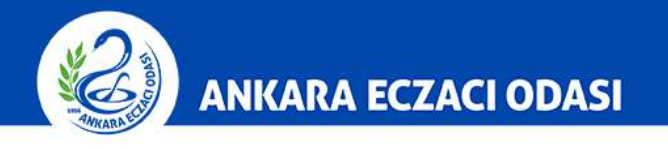

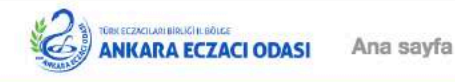

Giriş

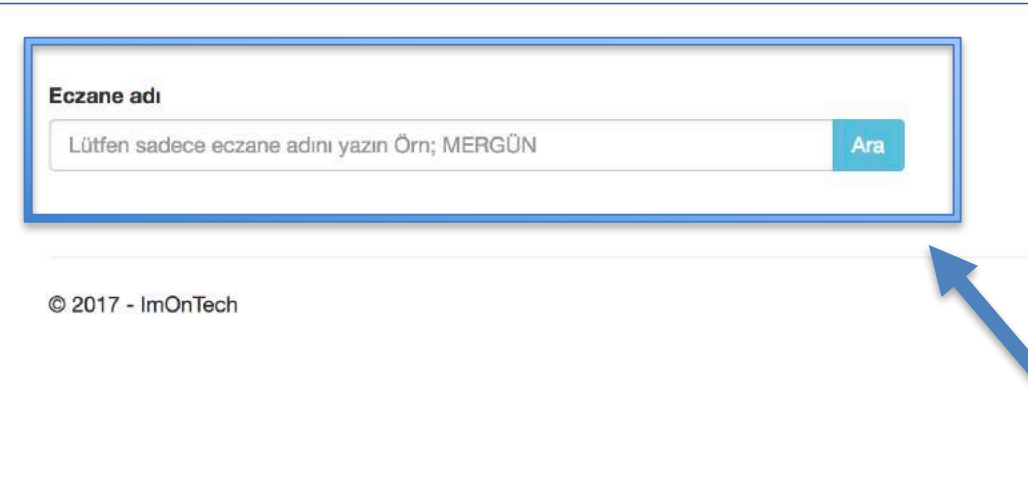

**2-) "Eczane adı"** yazan boşluğa eczanenizin ismini büyük harflerle yazarak **"Ara"** butonuna basınız.

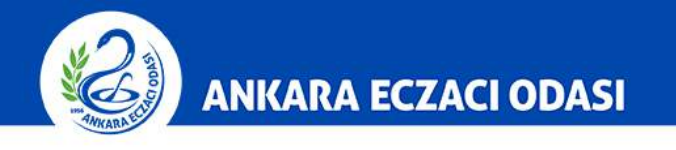

ANKARA ECZACI ODASI Ana sayta

## Eczane adı

| l adet kay    | nt bulundu. I | ütfen sonuçları inceleyin ve detay linki | ne tiklayın |                 |               |                             |
|---------------|---------------|------------------------------------------|-------------|-----------------|---------------|-----------------------------|
| Eczane<br>adı | Bölgesi       | Adresi                                   | Telefonu    | Eczacı ad soyad | Nöbet<br>kodu | /                           |
|               |               |                                          |             |                 |               | Detay   Nöbet Kar<br>Bastır |
|               |               |                                          |             |                 |               |                             |

3-) Ekranda eczane bilgilerinizi kontrol ederek en sağ kolonda bulunan "Detay" ve "Nöbet Kartı Bastır" butonlarından birini seçiniz. (Nöbet kartı bastırmak istiyorsanız 4-5-6'inci maddeleri Detay kısmını öğrenmek istiyorsanız 7'ıncı maddeyi okuyunuz.)

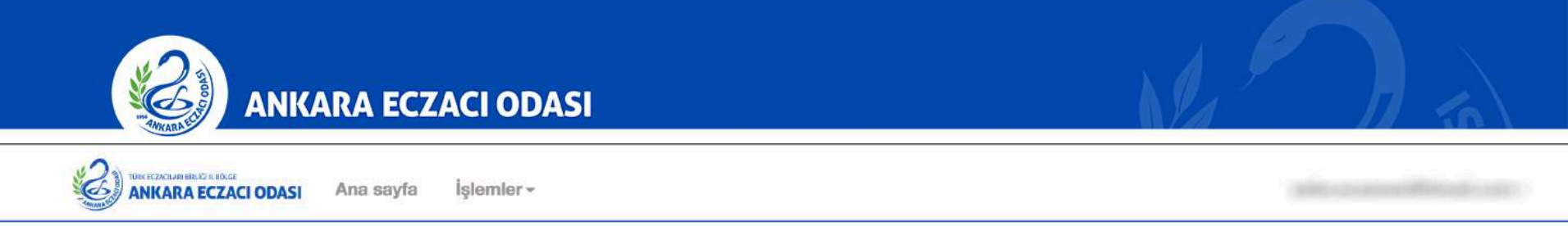

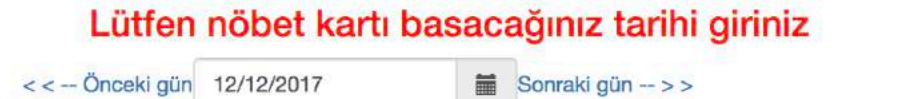

## 3. Lütfen alttaki butona tıklayınız ve dosyayı açınız

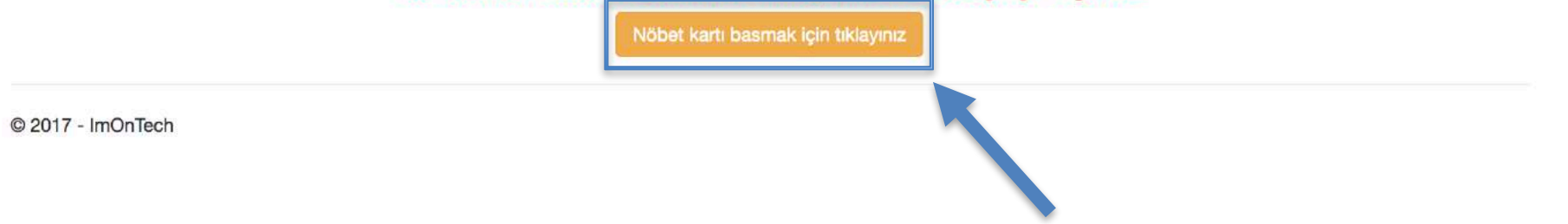

 4-) Nöbet kartı bastırmak istiyorsanız bu ekran karşınıza gelecektir ve sistem o günün tarihini otomatik olarak tarih boşluğuna getirmektedir. "Nöbet kartı basmak için tıklayınız" butonuna basmanız yeterlidir.

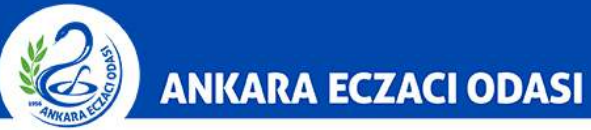

NobetKartiBastir

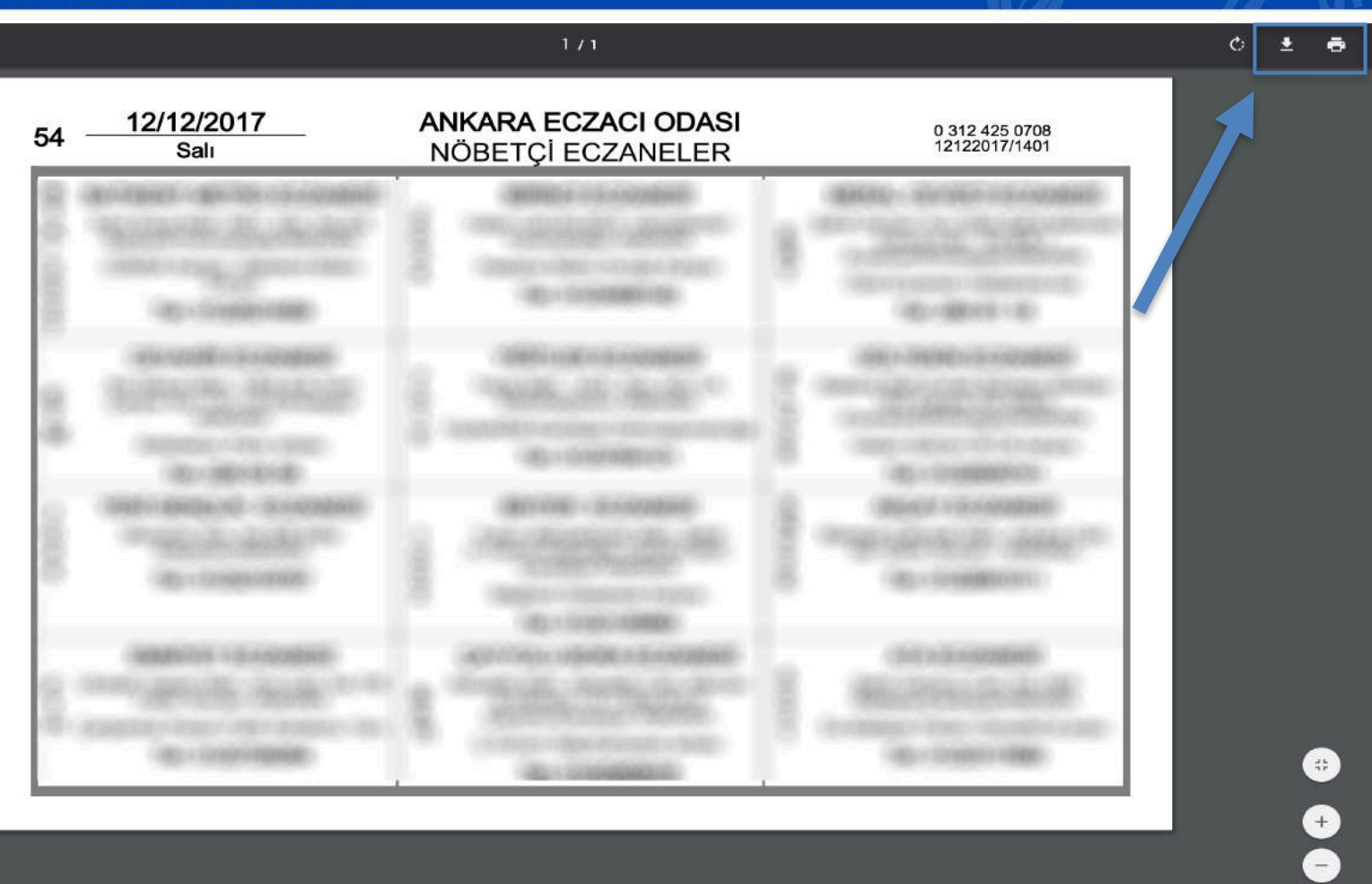

**5-)** Eczanenize en yakın 12 tane nöbetçi eczaneden oluşan nöbet kartı çıktısı ekrana gelecektir. PDF olarak kaydedebilir ya da yazıcıdan çıktısını alabilirsiniz

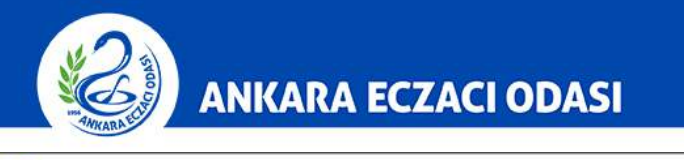

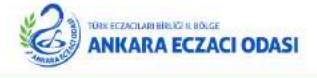

Ana sayfa İşlemler -

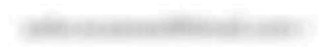

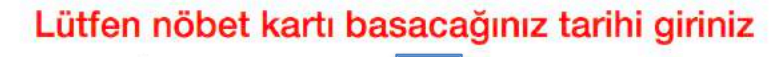

Sonraki gün -- > >

< < -- Önceki gün 12/12/2017

## 3. Lütfen alttaki butona tıklayınız ve dosyayı açınız

Nöbet kartı basmak için tıklayınız

© 2017 - ImOnTech

**6-)** Ayrıca nöbet kartı basma ekranında **takvim butonuna** basarak en fazla 7 günlük nöbet kartı bastırılabilmektedir.

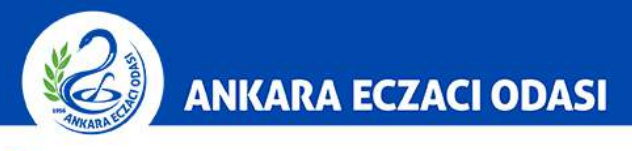

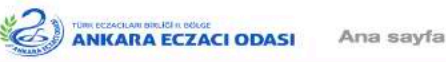

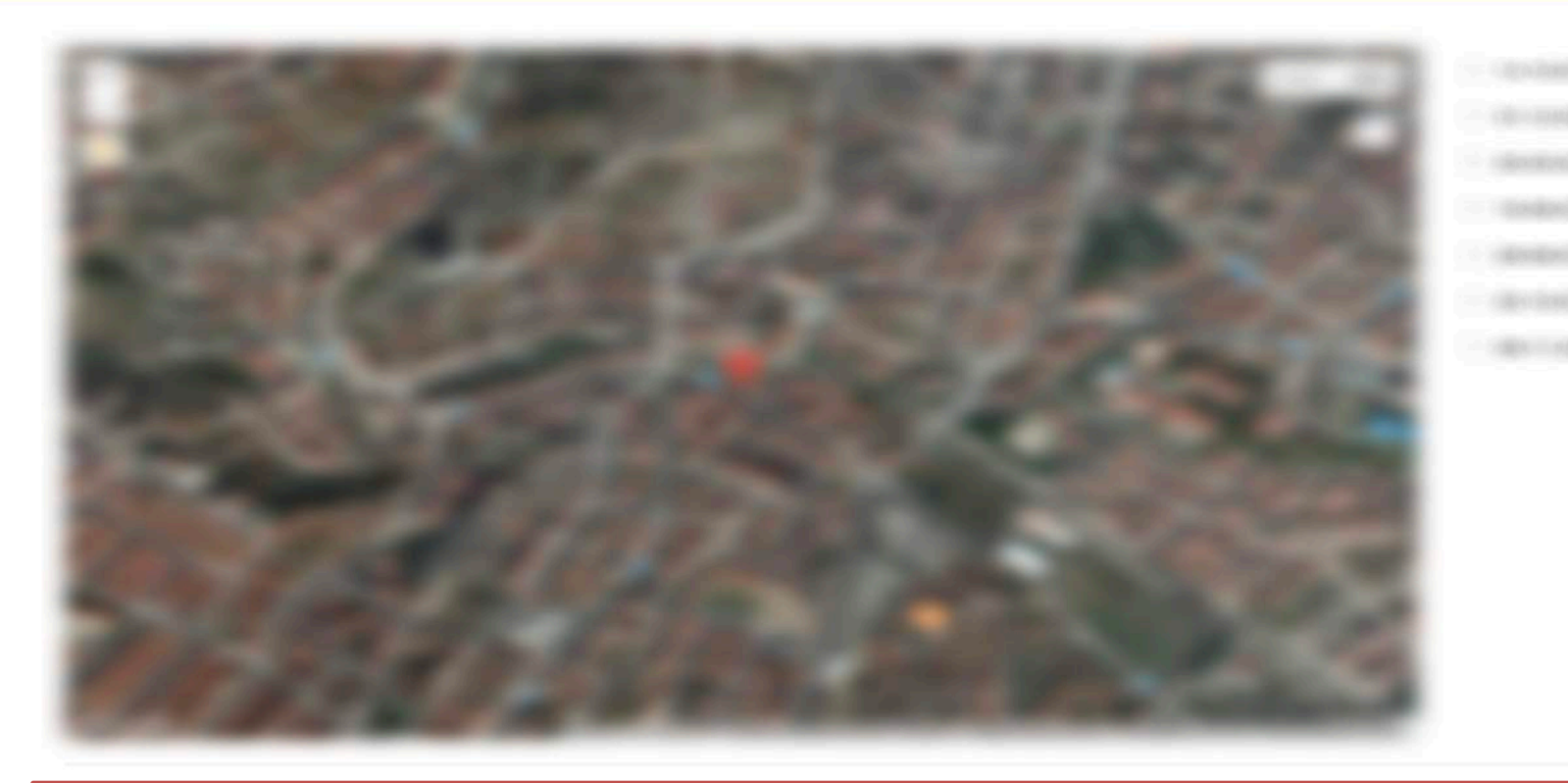

**7-) "Detay"** butonuna bastıktan sonra karşınıza eczanenizin harita konumu ve eczanenizin 2018 yılı nöbet tarihleri gelecektir. (Ayrıca nöbet tarihlerine tıklanması durumunda o tarihte nöbet tutan tüm eczanelerin listesi de karşınıza gelecektir.)